#### **COMUNICACIONES MASIVAS**

### AUTOMATIZAR ENVIO DE SMS O EMAIL BASADO EN FECHAS

Con la ayuda de nuestro módulo de datos de clientes People nuestra plataforma a través de FLUJOS aprovecha los datos de los clientes para crear comunicaciones de marketing altamente personalizadas. Deleite a los clientes con mensajes significativos y cree momentos contextuales con automatización inteligente.

Con la automatización basada en fechas usted puede enviar SMS o EMAILS con Felicitaciones de cumpleaños, recordatorios de vencimientos, notificaciones, etc.

Supongamos que usted es una agencia de seguros y quiere recordar a sus clientes que su póliza está a punto de vencer para que realicen la renovación. Crear esta campaña de manera manual implica mucho esfuerzo y horas de trabajo, vemos como automatizar este proceso con FLUJOS:

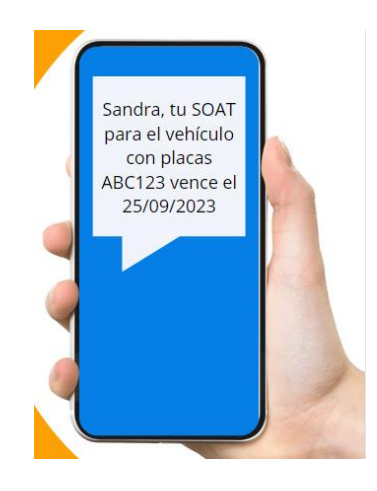

## 1. Agregue los contactos a PEOPLE.

Para el ejemplo tenemos una base de datos en Excel con: Nombre, Teléfono de contacto, Email, Fecha de vencimiento de póliza y Placa del vehículo.

| A      | В          | c                | D                    | E      |
|--------|------------|------------------|----------------------|--------|
| Nombre | Telefono   | Email            | Fecha<br>Vencimiento | Placa  |
| Sandra | 3213213210 | sandra@gmail.com | 25/09/2023           | ABC123 |
| Andres | 3157654321 | andres@yahoo.com | 13/03/2023           | ZZZ999 |

Vaya a PEOPLE/PERSONAS en la barra vertical a la izquierda de su pantalla.

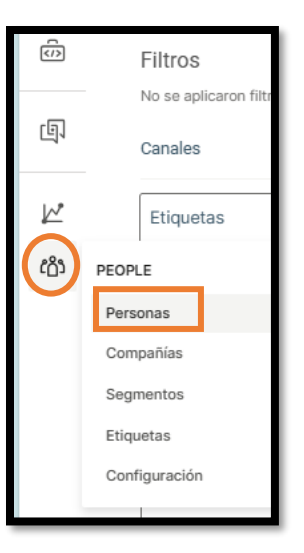

#### Click en IMPORTAR PERSONAS, y posteriormente cargue el archivo con la base de datos

|     | No se aplicaron filtros | Filtros avanzados | Personas Compañias                                                                                                    |
|-----|-------------------------|-------------------|----------------------------------------------------------------------------------------------------|
| ŋ   | Canales                 | *                 |                                                                                                    |
| k   | Etiquetas               | ~                 |                                                                                                    |
| රථා | Género                  | •                 | Q Buscar perfiles por: primer nombre, apellidos, teléfono, correo electrónico, ID de Messenger, ID de LINE, ID de Telegram |
|     | País                    | ~                 | Vista resumida   Vista de lista                                                                                            |
|     | Giudad                  |                   | Mostrando 1 de 1                                                                                                    |
|     |                         |                   | 🗌 Nombre Información de contacto Canales Actualizado por última vez 🖨                                                      |
|     |                         |                   |                                                                                                    |
|     |                         |                   |                                                                                                    |
|     |                         | Itre Selecciona   | r fuente de importación                                                                                                    |
|     |                         | Itm Selecciona    | r fuente de importación                                                                                                    |

La plataforma reconocerá las columnas que contiene el archivo de Excel.

| ALIAR FILAS                                                                   |                                                              |                                           |         |                  |
|-------------------------------------------------------------------------------|--------------------------------------------------------------|-------------------------------------------|---------|------------------|
| i                                                                             | ~                                                            |                                           |         |                  |
|                                                                               |                                                              |                                           |         |                  |
| lapear sus datos                                                              |                                                              |                                           |         |                  |
|                                                                               |                                                              |                                           |         |                  |
| de 4 columnas están actualmente r                                             | mapeadas.                                                    |                                           |         |                  |
| de 4 columnas están actualmente r<br>Columna de archivo                       | mapeadas.<br>Vista previa de archivo                         | Campo de perfil                           | Opcione | 25               |
| de 4 columnas están actualmente i<br>Columna de archivo<br>Nombre             | mapeadas.<br>Vista previa de archivo<br>Sandra               | Campo de perfil<br>Asignar mapeo de campo | Opcione | 15               |
| de 4 columnas están actualmente i<br>Columna de archivo<br>Nombre<br>Telefono | mapeadas.<br>Vista previa de archivo<br>Sandra<br>3213213210 | Campo de perfil Asignar mapeo de campo    | Opcione | ıs<br>bia (57) → |
| de 4 columnas están actualmente r<br>Columna de archivo<br>Nombre<br>Telefono | mapeadas.<br>Vista previa de archivo<br>Sandra<br>3213213210 | Campo de perfil Asignar mapeo de campo    | Opcione | is<br>bia (57) ~ |

#### Mapee las columnas

| Importar perfile ejempio.xisx saltar Filas 1 Mapear sus datos | S<br>~                  |                   |                 |
|---------------------------------------------------------------|-------------------------|-------------------|-----------------|
| 4 de 4 columnas están actualmente ma                          | apeadas.                |                   |                 |
| Columna de archivo                                            | Vista previa de archivo | Campo de períli   | Opciones        |
| Nombre                                                        | Sandra                  | First Name ~      | <               |
| Telefono                                                      | 3213213210              | Number ~          | Colombia (57) V |
| Email                                                         | sandra@gmail.com        | Email ~           | <               |
| Fecha Vencimiento poliza                                      | 25/09                   | VencimientoSOAT > | Fecha - X       |
|                                                               |                         |                   |                 |

SI lo desea, puede etiquetar estos contactos. Para el ejemplo crearemos la etiqueta CLIENTES.

| Asign<br>O | ar etiquetas 🛈              |   |                |
|------------|-----------------------------|---|----------------|
| ۲          | + CREAR ETIQUETA "CLIENTES" |   | ta importación |
|            | CLIENTES                    | ^ |                |

Click en IMPORTAR.

Para más información sobre importación de contactos a PEOPLE vaya a Importar base de datos a PEOPLE

# 2. <u>Cree su flujo automatizado.</u>

Vaya al Menu MOMENTS/COMUNICACIONES, en la barra vertical a la izquierda de su pantalla:

|         | MOMENTS    | ones                                                                |                                         |                                                        |
|---------|------------|---------------------------------------------------------------------|-----------------------------------------|--------------------------------------------------------|
| دي<br>م | Plantillas |                                                                     |                                         |                                                        |
|         | C          | REAR BROADCAST                                                      | CREAR FLUJO                             | ]                                                      |
|         | 中          | MOMENTS Comunicaci Plantillas C C C C C C C C C C C C C C C C C C C | MOMENTS<br>Comunicaciones<br>Plantillas | MOMENTS<br>Comunicaciones<br>Plantillas<br>Crear Flujo |

Click en STAR FROM SCRATCH

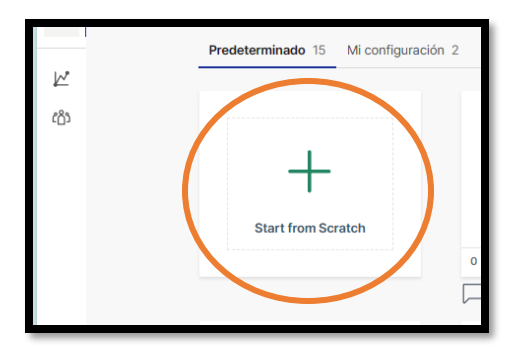

Debe decidir cómo ingresarán los contactos a este flujo, para este caso del ejemplo que es basado en fechas, elegimos ACCION O EVENTO y FECHA Y HORA

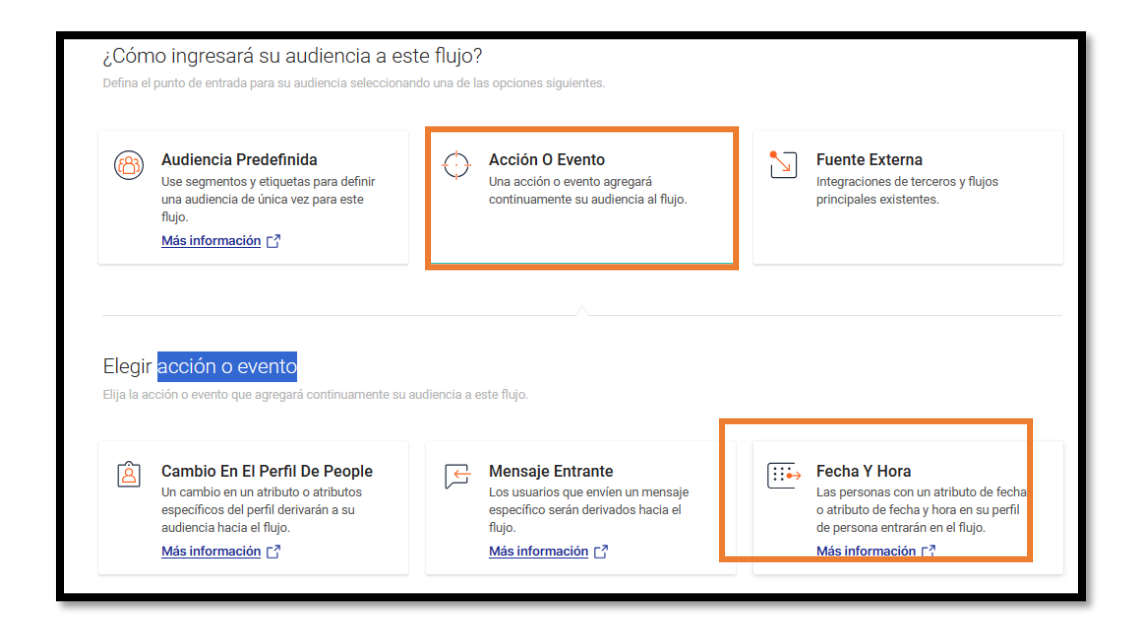

Click sobre el recuadro verde donde se define el punto de entrada de los contactos. Lo que nos desplegará la ventana para configurarlo.

| Image: Planto DE ENTRADA: DESENCADEMANTE   CO     VencimientoSOAT está en     Image: Colored and the set of the set of the set | ÷           | Añadir nuevo punto de entrada<br>Haga clic aqui para agregar un nuevo<br>punto de entrada | Define the date(s) that will trigger your audience into the flow.                        |
|----------------------------------------------------------------------------------------------------|-------------|-------------------------------------------------------------------------------------------|------------------------------------------------------------------------------------------|
| CD       VencimientoSOAT está en         VencimientoSOAT está en       ✓         Seleccionar ∧       días ∨         está en       ✓         fue hace       arson (ignores the year in person attribute         es hoy       es mañana         fue ayer                                                                                                    | <u>لارم</u> | PLANTO DE EMPERADA: DESENCADENANTE Date/Time Trigger                                      | When                                                                                     |
| tue ayer                                                                                                    | ŝ           | VencimientoSOAT está en _ → →                                                             | VencimientoSO. ~<br>Seleccionar ^ días ~<br>está en ~<br>fue hace<br>es hoy<br>es mañana |
| CONFIGURACIÓN DE FLUJO VALIDAR :                                                                                                    | Д<br>SD     | +<br>-<br>BORRADOR<br>Ingrese un nombre                                                   | fue ayer ELIMINAR CERRAR CONFIGURACIÓN DE FLUJO VALIDAR                                  |

Defina las fechas que activarán a su audiencia en el flujo. Para nuestro ejemplo vamos a definir el atributo **vencimientoSOAT** y para este caso le vamos a pedir que envíe el recardatoria **15 días** antes de la fecha de vencimiento de la póliza:

| Date/Time trigger                                                                                                    |                                                                                                    |
|----------------------------------------------------------------------------------------------------|----------------------------------------------------------------------------------------------------|
| When VencimientoSO.  VencimientoSO.  Is días  Is días | Puede elegir realice esta acción todos los<br>años para cada persona (ignora el<br>atributo de año en persona) |
| ELIMINAR CERRAR CERRAR CONFIGURACIÓN DE FLUJO VALIDAR :                                                                                                    | Una vez definidos los parametros, de<br>click en cerrar                                                        |

Vuelva al lienzo del flujo y defina la acción a realizar. Para el ejemplo enviaremos un SMS:

| Ē    |   |    |    |   |   |    |     |     |     |    |     |     |      |     |     |      |    |            |     |    |     |     |          |    |    |    |     |    |      |     |    |     |    |   |  |   |  |    |   |    |     |     |     |      |      |     |     |     |     |    |     |    |   |      |   |        |   |  |   |
|------|---|----|----|---|---|----|-----|-----|-----|----|-----|-----|------|-----|-----|------|----|------------|-----|----|-----|-----|----------|----|----|----|-----|----|------|-----|----|-----|----|---|--|---|--|----|---|----|-----|-----|-----|------|------|-----|-----|-----|-----|----|-----|----|---|------|---|--------|---|--|---|
|      |   |    |    |   |   | A  | ña  | di  | r r | าน | ev  | o p | ou   | nto | o d | e    | en | tra        | da  | a  |     |     |          |    |    |    |     |    |      |     |    |     |    |   |  |   |  |    |   |    |     |     |     |      |      |     |     |     |     |    |     |    |   |      |   |        |   |  | 1 |
|      |   |    |    | _ | ⊢ | Ha | aga | а с | lic | aq | uí  | pai | ra a | agr | ega | ar i | un | nu         | evo | 0  |     |     |          |    |    |    |     |    |      |     |    |     |    |   |  |   |  |    |   |    |     |     |     |      |      |     |     |     |     |    |     |    |   |      |   |        |   |  | ( |
|      | 1 |    |    |   |   | pu | int |     | de  | en | tra | da  |      |     |     |      |    |            |     |    |     |     |          |    |    |    |     |    |      |     |    |     |    |   |  |   |  |    |   |    |     |     |     |      |      |     |     |     |     |    |     |    |   |      |   |        |   |  |   |
| 回1   | 1 |    |    |   |   |    |     |     |     |    |     |     |      |     |     |      |    |            |     |    |     |     |          |    |    |    |     |    |      |     |    |     |    |   |  |   |  |    |   |    |     |     |     |      |      |     |     |     |     |    |     |    |   |      |   |        |   |  | 1 |
|      | 1 |    |    |   |   |    |     |     |     |    |     |     |      |     |     |      |    |            |     |    |     |     |          |    |    |    |     |    |      |     |    |     |    |   |  |   |  |    |   |    |     |     |     |      |      |     |     |     |     |    |     |    |   |      |   |        |   |  | 1 |
|      |   |    |    |   |   |    |     |     |     |    |     |     |      |     |     |      |    |            |     |    |     | 1   | 1        | 1  |    |    |     | 1  | 1    | 1   | 1  | 1   |    |   |  |   |  |    |   |    |     |     |     |      |      |     |     |     |     |    |     |    |   |      |   |        |   |  | 1 |
|      |   |    |    |   |   |    |     |     |     |    |     |     |      |     |     |      |    |            |     |    |     |     |          | -  |    |    |     |    |      |     |    | -   |    |   |  |   |  |    |   |    |     |     |     |      |      |     |     |     |     |    |     |    |   |      |   |        |   |  | 1 |
|      |   |    |    |   |   |    |     |     |     |    |     |     |      |     |     |      |    | <b>ب</b> م |     | PL |     |     | DE<br>El | EN |    |    | )A: | DE | :SEI | NC. | AD | EN  | AN |   |  |   |  |    |   |    |     |     |     | Ċ    |      |     |     |     |     |    |     |    |   |      |   |        |   |  |   |
|      |   |    |    |   |   |    |     |     |     |    |     |     |      |     |     |      |    | ~          |     | D  | ate | 9/1 | l III    | ne |    | ng | lg. | er |      |     |    |     |    |   |  |   |  |    |   |    |     |     |     |      |      |     |     |     |     |    |     |    |   |      |   |        |   |  |   |
| දරිය |   |    |    |   |   |    |     |     |     |    |     |     |      |     |     | -    |    |            |     |    |     |     |          |    |    |    |     |    |      |     |    |     |    |   |  | 1 |  |    |   |    |     |     |     |      |      |     |     |     |     |    |     |    |   |      |   |        |   |  |   |
| .0,  |   |    |    |   |   |    |     |     |     |    |     |     |      |     |     |      |    | L          |     | 1  | /en | ci  | mie      | en | to | so | ΔΤ  | 0  | etá  | er  | 1  | 5 d | í  | 7 |  |   |  | Į. | - | Se | ler | cci | on  | ar   | ele  | m   | en  | to  |     |    |     |    |   |      | , | $\sim$ |   |  |   |
|      |   |    |    |   |   |    |     |     |     |    |     |     |      |     |     |      |    |            |     | _  | CII |     |          |    |    |    | ~   | 0. | stu  | 01  |    | 5 0 |    | Ζ |  |   |  |    |   | 00 | 101 | 001 | 011 | u    | CIV  |     | CII |     |     |    |     |    |   |      |   |        |   |  |   |
|      |   |    |    |   |   |    |     |     |     |    |     |     |      |     |     |      |    |            |     |    |     |     |          |    |    |    |     |    |      |     |    |     |    |   |  |   |  |    |   |    |     |     |     |      |      |     |     |     |     |    |     |    |   |      |   |        |   |  | - |
|      |   |    |    |   |   |    |     |     |     |    |     |     |      |     |     |      |    |            |     |    |     |     |          |    |    |    |     |    |      |     |    |     |    |   |  |   |  |    | [ |    | _   |     |     |      |      |     |     |     |     |    |     |    |   |      | ٦ |        |   |  | - |
|      |   |    |    |   |   |    |     |     |     |    |     |     |      |     |     |      |    |            |     |    |     |     |          |    |    |    |     |    |      |     |    |     |    |   |  |   |  |    |   |    | 2   | 0   | )pc | cio  | ne   | S ( | de  | bi  | ís  | qu | ed  | а  |   |      |   |        | L |  | ÷ |
|      |   |    |    |   |   |    |     |     |     |    |     |     |      |     |     |      |    |            |     |    |     |     |          |    |    |    |     |    |      |     |    |     |    |   |  |   |  |    | l | _  |     |     |     |      |      |     |     |     |     |    |     |    |   | <br> |   |        | L |  | 1 |
|      |   |    |    |   |   |    |     |     |     |    |     |     |      |     |     |      |    |            |     |    |     |     |          |    |    |    |     |    |      |     |    |     |    |   |  |   |  |    |   |    |     |     |     |      |      |     |     |     |     |    |     |    |   |      |   |        | L |  | 1 |
|      |   |    |    |   |   |    |     |     |     |    |     |     |      |     |     |      |    |            |     |    |     |     |          |    |    |    |     |    |      |     |    |     |    |   |  |   |  |    | ( | Са | ina | ale | S   |      |      |     |     |     |     |    |     |    |   |      | - |        | L |  | 1 |
|      |   |    |    |   |   |    |     |     |     |    |     |     |      |     |     |      |    |            |     |    |     |     |          |    |    |    |     |    |      |     |    |     |    |   |  |   |  |    | Г | _  | _   |     |     |      |      |     |     |     |     |    |     |    |   |      |   |        | U |  | 1 |
|      |   |    |    |   |   |    |     |     |     |    |     |     |      |     |     |      |    |            |     |    |     |     |          |    |    |    |     |    |      |     |    |     |    |   |  |   |  |    | 1 | =  | -]  | E   | En  | via  | r r  | ne  | ns  | aie | e S | SM | S   |    |   |      |   |        |   |  | 1 |
|      |   |    |    |   |   |    |     |     |     |    |     |     |      |     |     |      |    |            |     |    |     |     |          |    |    |    |     |    |      |     |    |     |    |   |  |   |  |    | L | V  |     |     |     |      |      | -   | -   | .,  |     |    |     |    |   |      |   |        |   |  | 1 |
|      |   | 10 | 0% |   |   |    |     |     |     |    |     |     |      |     |     |      |    |            |     |    |     |     |          |    |    |    |     |    |      |     |    |     |    |   |  |   |  |    | 7 |    | _   | ,   |     | dic. |      |     |     | -   |     |    | - 4 |    |   |      |   |        |   |  |   |
|      |   | _  | L  |   |   |    |     |     |     |    |     |     |      |     |     |      |    |            |     |    |     |     |          |    |    |    |     |    |      |     |    |     |    |   |  |   |  |    |   | Ľ  | _   | t   | ΞŊ  | via  | IF C | ;or | re  | 0 6 | ere | CL | roi | IC | 0 |      |   |        |   |  |   |
|      |   | _  |    |   |   |    |     |     |     |    |     |     |      |     |     |      |    |            |     |    |     |     |          |    |    |    |     |    |      |     |    |     |    |   |  |   |  |    |   |    |     |     |     |      |      |     |     |     |     |    |     |    |   |      |   |        |   |  |   |
|      |   |    |    |   |   |    |     |     |     |    |     |     |      |     |     |      |    |            |     |    |     |     |          |    |    |    |     |    |      |     |    |     |    |   |  |   |  |    |   |    |     |     |     |      |      |     |     |     |     |    |     |    |   |      |   |        |   |  |   |

Se desplegará la ventana con las opciones para parametrizar el mensaje de texto. Ingrese remitente, contenido y demás opciones como lo hace cuando envía un broadcast (campaña de 1 sola vía) de SMS y haga click en CERRAR

|                                                                    | 🗐 SMS 🖉                                                                                     |
|--------------------------------------------------------------------|---------------------------------------------------------------------------------------------|
| 🗏 SMS 🖉                                                            | Envía SMS a usuarios de teléfonos móviles.                                                  |
| -<br>Envía SMS a usuarios de teléfonos móviles.                    | De* ①                                                                                       |
| De* ()                                                             | Isyscol v                                                                                   |
| Seleccionar un remitente V                                         |                                                                                             |
| Contenido * 1 menesieFeltre /160 nerenteres                        | Contenido * Mínimo1 mensaje                                                                 |
| Comience a escribir el mensaje                                     | {First Name): tu SOAT para el vehículo con placas (Placa) vence el { }<br>{VencimientoSOAT} |
|                                                                    |                                                                                             |
| Caracteres especiales                                              | Al usar Unicode, puede conseguir más caracteres en el mensaje                               |
| Predeterminada ~                                                   | Caracteres especiales                                                                       |
| Mostrar opciones avanzadas                                         | Predeterminada ~                                                                            |
| Ventana de horario de envío<br>Hora de ínicio Hora de finalización | Mostrar opciones avanzadas                                                                  |
| ELIMINAR                                                           | ELIMINAR                                                                                    |
| CONFIGURACIÓN DE FLUJO                                             | CONFIGURACIÓN DE FLUJO VALIDAR                                                              |

Para continuar este flujo indefinidamente vaya a **CONFIGURACIÓN DEL FLUJO / AGENDADO** y seleccione esta opción. También puede definir fecha de inicio y fin del flujo, si lo prefiere. Nombre la campaña y haga click en **VALIDAR** y finalmente click en **LANZAR AHORA** 

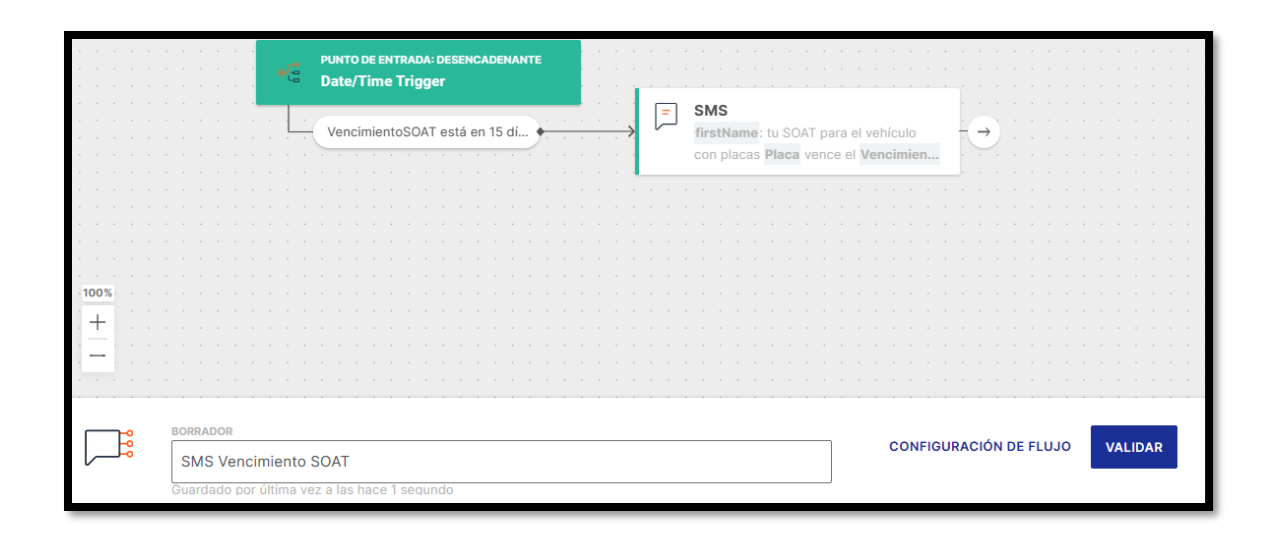

EL flujo está configurado para funcionar indefinidamente. Solo se detendrá si no se activa ningún elemento del flujo durante 90 días.

Usted puede ingresar nuevos contactos a PLEOPLE cuando lo requiera y estos irán ingresando al flujo de manera automática cuando contengan la fecha en la que basamos el flujo, en el caso del ejemplo la fecha de vencimientoSOAT